## **Clocking in and out utilizing your IP Phone**

## **Teacher Phone**

You must know your 5 digit Badge Number.

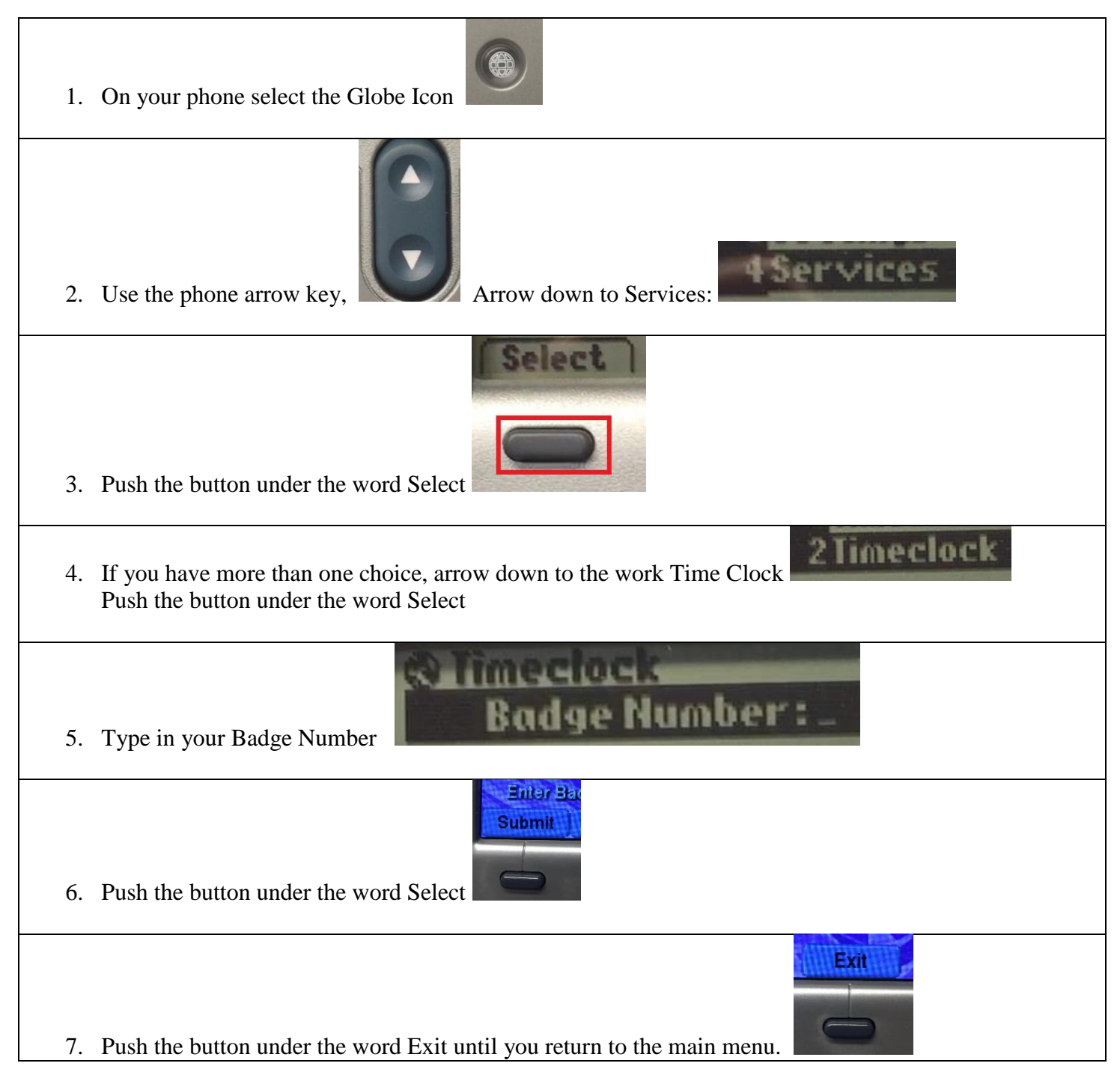